# Guía de Instalación Rápida

TL-WR841N / TL-WR841ND

7106506204 REV3.0.2

## **Conexión del Hardware**

Si tu conexión a Internet es a través de un cable Ethernet de pared en lugar de un módem DSL/ Cable / Satelital conecta el cable Ethernet directamente al puerto WAN del router, a continuación, sigue los pasos 4 y 5 para completar la conexión de hardware.

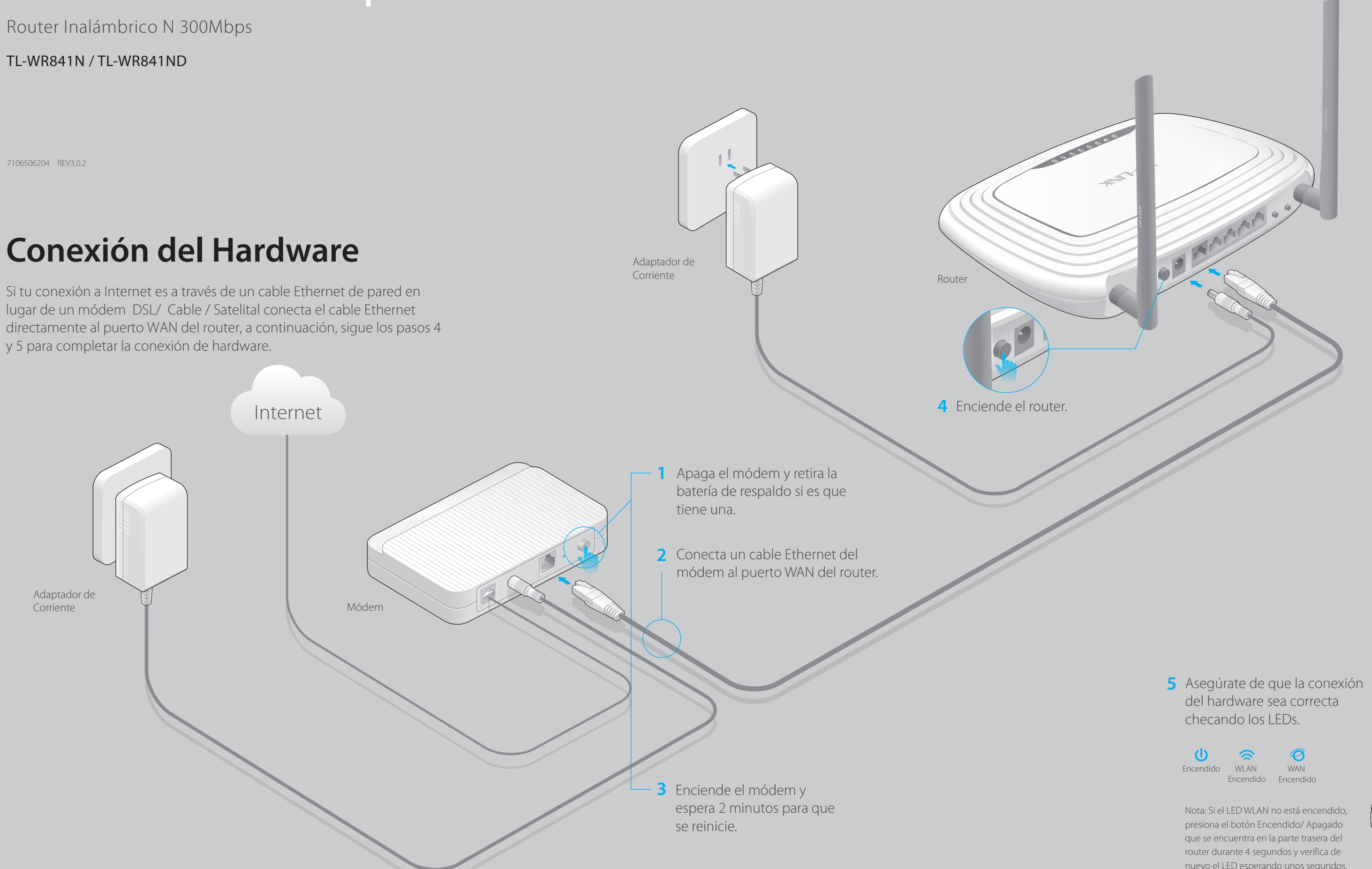

nuevo el LED esperando unos segundos.

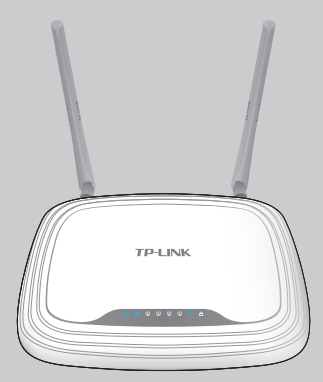

## **Configuración del Router**

# 1. Conecta tu computadora al router (por cable o inalámbricamente)

### **Por Cable**

Apaga el Wi-Fi de tu computadora y conecta los dispositivos mostrados en seguida.

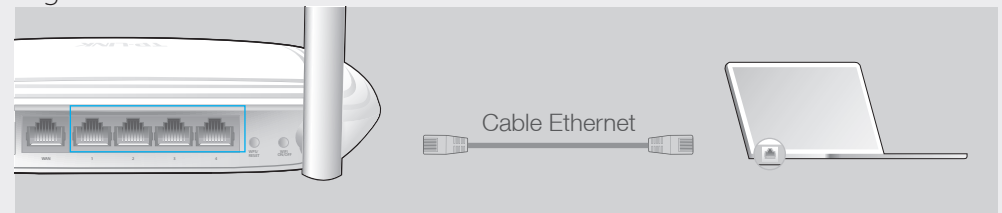

### Inalámbrico

Conecta inalámbricamente usando el SSID (Nombre de Red) y Contraseña/PIN que está impreso en una etiqueta en la parte inferior del router.

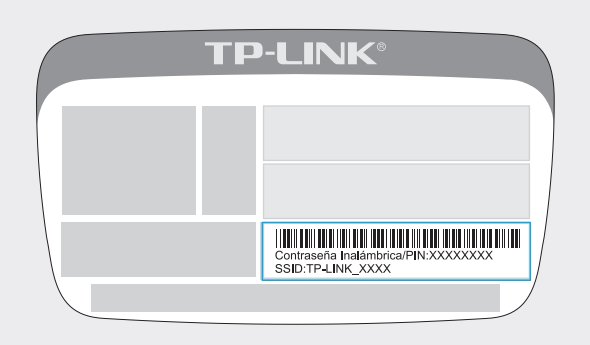

### 2. Configuración del router utilizando el navegador web

A Escribe http://tplinkwifi.net o http://192.168.0.1 en la barra de direcciones. Utiliza la palabra 'admin' como usuario y contraseña, y haz clic en Login.

Nota: Si la ventana de Inicio de sesión no aparece, consulta la sección de Preguntas Frecuentes > P1.

| $( \mathbf{A} \mathbf{A} \mathbf{A} \mathbf{A} \mathbf{A} \mathbf{A} \mathbf{A} \mathbf{A}$ | http://tplinkwifi.net                                         | $\rightarrow$ |
|---------------------------------------------------------------------------------------------|---------------------------------------------------------------|---------------|
|                                                                                             | admin                                                         |               |
|                                                                                             | admin                                                         |               |
|                                                                                             | Login                                                         |               |
| Copyrig                                                                                     | ht © 2016 TP-LINK Technologies Co., Ltd. All rights reserved. |               |

B Haz clic en Quick Setup en el menú de la izquierda y haz clic en Next.
Selecciona tu tipo de conexión WAN. Si no estás seguro del tipo de conexión, selecciona Auto-Dectect. Haz clic en Next y sigue las instrucciones en pantalla.

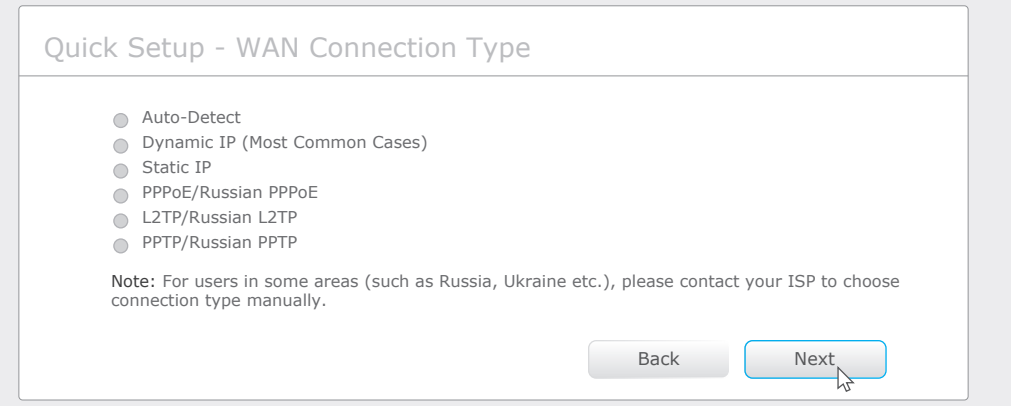

C O bien utiliza el valor de fábrica o personaliza la configuración inalámbrica y haz clic en **Next**.

Nota: Si cambias tu SSID y contraseña de fábrica, anota los nuevos ajustes inalámbricos.

| Vireless Network Name(SSID): | TP-LINK_7AFF                                                                                  |
|------------------------------|-----------------------------------------------------------------------------------------------|
| Wireless Security:           |                                                                                               |
| •                            | Disable Security                                                                              |
| $\odot$                      | WPA-PSK/WPA2-PSK                                                                              |
|                              | XXXXXXXX                                                                                      |
|                              | (You can enter ASCII characters between 8 and 63 or Hexadecimal characters between 8 and 64.) |
|                              | Back                                                                                          |

#### D Clic en Finish para completar la Configuración Rápida.

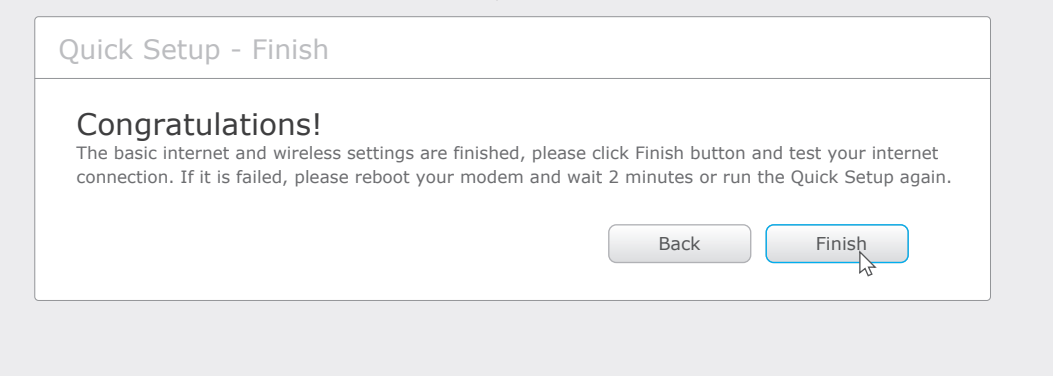

## Configuración través de la App Tether

La aplicación Tether de TP-LINK te permite acceder cómodamente al router y:

- Ver información sobre los clientes de la red.
- Bloquear el acceso a la red de los usuarios o dispositivos específicos.
- Configurar Control Parental con el tiempo de acceso y restricciones de contenido.
- Cambiar la configuración básica de red inalámbrica fácilmente.

### ¿Cómo comienzo?

- 1 Escanea el código QR para descargar la app Tether de TP-LINK de app Store o Google Play.
- 2 Asegúrate de que tu dispositivo inteligente se conecte de forma inalámbrica a la red doméstica.

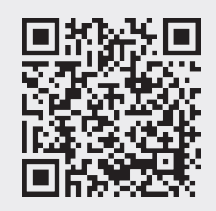

3 Inicia la aplicación Tether y empieza a administrar tu red doméstica.

## **Preguntas Frecuentes (FAQ)**

- P1. ¿Qué puedo hace si la ventana de inicio de sesión no aparece?
- Si el equipo está configurado con una dirección IP estática o fija, cambia los ajustes para obtener una IP automática.
- Verifica que http://tplinkwifi.net o http://192.168.0.1 esté correctamente bien escrito en la barra de direcciones. Como alternativa, escribe http://192.168.1.1 en la barra de direcciones y da Enter.
- Usa otro navegador web y prueba de nuevo.
- Reinicia tu router y prueba de nuevo.
- Deshabilita el adaptador de red que se utiliza actualmente y luego actívalo de nuevo.

### P2. ¿Qué puedo hacer si no tengo acceso a Internet?

• Comprueba que el Internet funciona correctamente conectando una computadora directamente al módem mediante un cable Ethernet. Si no, contacta a tu proveedor de servicio de Internet.

• Abre un navegador Web, escribe http://tplinkwifi.net o http://192.168.0.1 y corre la configuración nuevamente.

• Reinicia tu router y prueba de nuevo.

Nota: Para usuarios de cable módem, primero reinicia el módem. Si el problema persiste, inicia sesión en la página web de administración del router y ve a **Network > MAC Clone**, clic **Clone MAC Address** y después haz clic en Save.

#### P3. ¿Cómo restauro el router con los ajustes de fábrica?

• Con el router encendido, mantén presionado el botón WPS/RESET

del router por aproximadamente 8 segundos.

 Inicia sesión en la página de Administración Web del router, y ve a System tools > Factory Defaults, clic en Restore, y luego espera hasta que la barra de progreso haya finalizado.

### P4. ¿Qué puedo hacer si olvidé la contraseña de la página de administración web?

 Ve a FAQ > P3 para reiniciar el router, y usa como usuario y contraseña de fábrica la palabra "admin" para ingresar (todo en minúscula).

### P5. ¿Qué hago si olvidé la contraseña de mi red inalámbrica?

• Si no has cambiado tu contraseña inalámbrica de fábrica, puedes encontrarla en la etiqueta que se encuentra pegada en el producto.

• Si has cambiado tu contraseña, ingresa a la página de administración web del router y ve a Wireless > Wireless Security para obtener o resetear tu contraseña.

Nota: Si tus preguntas no están resueltas aquí, ve a http://www.tp-link.com/en/support/faq y haz clic en Contact Technical Support para obtener más ayuda.

©2016 TP-LINK